Subject: Re: [Request] Tutorial for Bloom Posted by nopol10 on Tue, 12 May 2009 03:01:05 GMT View Forum Message <> Reply to Message

Using sdbedit.exe, select "Open Scene Shader Database" and find sceneshaders.sdb.

You'll see something called BloomStacked in the bottom right list. Select it, then click Edit Shader.

In the Dialog that pops up, look on the right list and select either one of these 3 to tweak your bloom settings:

Brightpass, BloomH, BloomV.

Once you select one, click Edit Shader at the bottom of that dialog. For Brightpass, change the Luminance value. For BloomH and BloomV, change the "Bloom Scale" value. Click OK all the way till you are back at the main dialog.

Under File, select "Save Scene Shader Database" and overwrite sceneshaders.sdb.

Make sure sceneshaders.sdb is in your data folder. Run the game and see if you are satisfied with the result.